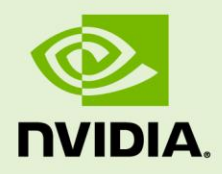

## NVIDIA DEBUG MANAGER FOR ANDROID NDK

DA-05628-001\_v01 | December 2010

**Installation Guide** 

#### **DOCUMENT CHANGE HISTORY**

Document Number

| Version | Date | Authors | Description of Change |
|---------|------|---------|-----------------------|
| 01      |      |         | Initial release       |
|         |      |         |                       |
|         |      |         |                       |

#### **TABLE OF CONTENTS**

| Software Requirements 1                                        |   |
|----------------------------------------------------------------|---|
| Software Components 1                                          |   |
| Pre-Installation Requirements 1                                |   |
| Installation 1                                                 |   |
| Installing Eclipse SDK 1                                       |   |
| Installing C/C++ Development Tools1                            |   |
| Installing ADT 0.9.9                                           |   |
| Installing NVIDIA Debug Manager for Android NDK Eclipse Plugin | ļ |
| Installing Cygwin                                              | ) |
| Troubleshooting                                                |   |
| Limitations                                                    |   |
| Reporting Issues11                                             |   |

# SOFTWARE REQUIREMENTS

### SOFTWARE COMPONENTS

The NVIDIA Debug Manager for Android NDK Eclipse plugin expects very specific components to be installed – in order to operate as expected. Please make sure that your Android application development environment is conformant with the following components versions:

- Android SDK r07
- Android NDK r4b
- Eclipse Classic 3.6.1 (Helios)
- ► Eclipse C/C++ Development Tools 7.0.1
- Android Development Tools (ADT) 0.9.9

### PRE-INSTALLATION REQUIREMENTS

Before you install the NVIDIA Debug Manager for Android NDK Eclipse plugin, please make sure that the following components and environment variables are properly installed and configured:

- Install the Android SDK r07 and the Android NDK r4b. See <u>http://developer.android.com/sdk/installing.html</u> and <u>http://developer.android.com/sdk/ndk/index.html</u> for installation instructions.
- Download SDK and NDK from <u>http://dl.google.com/android/android-sdk\_r07-</u> windows.zip and <u>http://dl.google.com/android/ndk/android-ndk-r4b-windows.zip</u>
- The NDKROOT environment variable should be set to the location of the Android NDK.

You should have a Tegra 2 board connected and available to adb. This can be verified by running two commands:

adb devices - this command should output at least one available device. adb shell ps - this command should output the list of processes running on the Tegra 2 board.

To run adb your PATH environment variable should contain the tools subdirectory from the Android SDK.

## **INSTALLATION**

#### INSTALLING ECLIPSE SDK

- 1. Download Eclipse Classic 3.6.1 (Helios) from http://eclipse.org/downloads/
- 2. Unpack the downloaded archive by 7zip or any other compress tool.
- **3.** Start Eclipse, for instance by double-clicking eclipse.exe in the "eclipse" directory which is unpacked above.
- 4. Select a workspace location.
- **5.** Verify the Eclipse version number by opening Help / About Eclipse SDK. Close the dialog.

#### INSTALLING C/C++ DEVELOPMENT TOOLS

- 6. Open Help / Install New Software. This shows the "Install" dialog.
- In the "Work with" dropdown list choose "Helios http://download.eclipse.org/releases/helios" and wait while the list of available software is loaded.
- **8.** From the list of available software select "Programming Languages" / "C/C++ Development Tools 7.0.1".

| 🖶 Install                                                         |                      |                                       |                 |  |  |  |
|-------------------------------------------------------------------|----------------------|---------------------------------------|-----------------|--|--|--|
| Available Software                                                |                      |                                       |                 |  |  |  |
| Check the items that you wish to install.                         |                      |                                       |                 |  |  |  |
|                                                                   |                      |                                       |                 |  |  |  |
|                                                                   |                      |                                       |                 |  |  |  |
| Work with: Helios - http://download.edipse.org/releas             | es/helios            | <u> </u>                              | <u>A</u> dd     |  |  |  |
| Find more sof                                                     | tware by working wit | h the <u>"Available Software Site</u> | s" preferences. |  |  |  |
| type filter text                                                  |                      |                                       |                 |  |  |  |
| Name                                                              |                      | Version                               |                 |  |  |  |
| 🖃 🗹 💷 Programming Languages                                       |                      |                                       |                 |  |  |  |
| Autotools support for CDT (Incubation)                            |                      | 2.0.0.201009101021                    |                 |  |  |  |
| 🗌 🖓 C/C++ Call Graph Visualization (Incubation                    | on)                  | 0.0.2.201009101021                    |                 |  |  |  |
| C/C++ Development Tools                                           |                      | 7.0.1.201009141542                    |                 |  |  |  |
| C/C++ Library API Documentation Hove                              | r Help (Incubation)  | 0.3.0.201009101021                    |                 |  |  |  |
| 🔲 🖗 Dynamic Languages Toolkit - iTd Develop                       | oment Tools          | 2.0.0.v20100603-49oA57                | D5F9H29         |  |  |  |
| Dynamic Languages Toolkit - Ruby Devel                            | opment Tools         | 2.0.0.v20100505-1154-7G               | E_EKMU 🚽        |  |  |  |
| Unit Dupomic Longuages Tealkit TCL Doubles                        | amont Toola          | 2 0 0 00000000 11E4 700               | EC2007:         |  |  |  |
| Select All Deselect All 1 item selected                           |                      |                                       |                 |  |  |  |
| - Details                                                         |                      |                                       |                 |  |  |  |
| Details                                                           |                      |                                       |                 |  |  |  |
|                                                                   |                      |                                       |                 |  |  |  |
| Show only the latest versions of available software               | Hide items t         | that are already installed            |                 |  |  |  |
| ✓ Group items by category What is <u>already installed</u> ?      |                      |                                       |                 |  |  |  |
| Contact all update sites during install to find required software |                      |                                       |                 |  |  |  |
|                                                                   |                      |                                       |                 |  |  |  |
|                                                                   |                      |                                       |                 |  |  |  |
|                                                                   |                      |                                       |                 |  |  |  |
|                                                                   |                      |                                       |                 |  |  |  |
| 3                                                                 | < <u>B</u> ack       | Next > Einish                         | Cancel          |  |  |  |

- **9.** Press the "Next >" button. Then press the "Next >" button again and then accept the license agreement and press the "Finish" button.
- **10.** Wait while the software is installed and then agree to restart Eclipse by pressing "Restart Now".

Verify that C/C++ Development Tools 7.0.1 is installed by opening Help / About Eclipse SDK / Installation Details. You should see C/C++ Development Tools 7.0.1 in the list of installed software. Close the "Eclipse SDK Installation Details" dialog and then the "About Eclipse SDK" dialog.

### **INSTALLING ADT 0.9.9**

ADT needs be installed according to http://developer.android.com/sdk/eclipse-adt.html

- **11.** Open Help / Install New Software and press the "Add" button.
- **12.** Type in "ADT" into the "Name" field and "https://dl-ssl.google.com/android/eclipse/" into "Location" and press "Ok".

Note: if the version 0.9.9 is not available on this site, you can download an archive zip at:

http://dl.google.com/android/ADT-0.9.9.zip

Press "Archive..." and enter the proper path of ADT-0.9.9.zip when "Add Repository"

**13.** Open the "Developer Tools" folder in the available software list and select "Android DDMS" and "Android Development Tools".

| 🖨 Install                                                                                              |                                                                  |             |
|----------------------------------------------------------------------------------------------------|------------------------------------------------------------------|-------------|
| Available Software<br>Check the items that you wish to install.                                        |                                                                  |             |
| Work with: ADT - jar:file:/C:/Download/android/ADT-0.9.9.zip!/                                         | ore software by working with the <u>"Available Software Site</u> | <u>A</u> dd |
| type filter text                                                                                       |                                                                  |             |
| Name                                                                                                   | Version                                                          |             |
| <ul> <li>□ Developer Tools</li> <li>□ ↓ Android DDMS</li> <li>□ ↓ Android Development Tools</li> </ul> | 0.9.9.v201009221407-60953<br>0.9.9.v201009221407-60953           |             |
| Select All Deselect All 2 items selected                                                               |                                                                  |             |
| _ Details                                                                                              |                                                                  | =           |
| Show only the latest versions of available software                                                    | Hide items that are already installed                            |             |
| Group items by category                                                                                | What is <u>already installed</u> ?                               |             |
| Contact all update sites during install to find required software                                      |                                                                  |             |
| 0                                                                                                    | Z Rody Navt S Circles                                            | Cancel      |
|                                                                                                    | < Back Wext > Builth                                             | Cancel      |

14. Press Next, then Next again, then read and accept End User License Agreement and press the "Finish" button.

- **15.** Press the "Ok" button on the security warning claiming that you are installing unsigned content. Wait for installation to complete, then agree to restart Eclipse by pressing "Restart Now".
- **16.** After Eclipse restarts open "Window" / "Preferences", select "Android" on the left. Enter the correct Android SDK location on the right and press "Ok".

| Preferences                                                                                                    |                                                                                                    |
|----------------------------------------------------------------------------------------------------|----------------------------------------------------------------------------------------------------|
| type filter text                                                                                                    | Android 🗢 👻 👻                                                                                                    |
| <ul> <li>General</li> <li>Android</li> <li>Ant</li> <li>C/C++</li> <li>Help</li> <li>Install/Update</li> <li>Java</li> <li>Plug-in Development</li> <li>Run/Debug</li> <li>Team</li> <li>XML</li> </ul> | Android Preferences         SDK Location:       C:\software\android\android-sdk-windows_r7       Browse         Note:       The list of SDK Targets below is only reloaded once you hit 'Apply' or 'OK'.         Target Name       Vendor       Platform       AP         Android 2.2       Android Open Source Project       2.2       8 |
|                                                                                                    | Restore <u>D</u> efaults                                                                                                    |
| ?                                                                                                    | OK Cancel                                                                                                    |

17. Verify that ADT 0.9.9 is installed by opening Help / About Eclipse SDK / Installation Details. You should see "Android DDMS 0.9.9" and "Android Development Tools 0.9.9" in the list of installed software. Close the "Eclipse SDK Installation Details" dialog and then the "About Eclipse SDK" dialog.

| Eclipse SDK Installation Details                        |                    |                             |  |  |  |
|---------------------------------------------------------|--------------------|-----------------------------|--|--|--|
| Installed Software Installation History Features Plug-i | ins Configuration  |                             |  |  |  |
| Name                                                    | Version            | Id                          |  |  |  |
| Android DDMS                                            | 0.9.9.v2010092     | com.android.ide.eclipse.ddr |  |  |  |
| Android Development Tools                               | 0.9.9.v2010092     | com.android.ide.eclipse.adt |  |  |  |
| E C/C++ Development Tools                               | 7.0.1.20100914     | org.eclipse.cdt.feature.gro |  |  |  |
| 🗄 🎝 Edipse SDK                                          | 3.6.1.M2010090     | org.eclipse.sdk.ide         |  |  |  |
|                                                         |                    |                             |  |  |  |
|                                                         |                    |                             |  |  |  |
|                                                         |                    |                             |  |  |  |
|                                                         |                    |                             |  |  |  |
|                                                         |                    |                             |  |  |  |
|                                                         |                    |                             |  |  |  |
|                                                         |                    |                             |  |  |  |
|                                                         |                    |                             |  |  |  |
|                                                         |                    |                             |  |  |  |
|                                                         |                    |                             |  |  |  |
|                                                         |                    |                             |  |  |  |
|                                                         |                    |                             |  |  |  |
|                                                         |                    |                             |  |  |  |
|                                                         |                    |                             |  |  |  |
| Android Dalvik Debug Monitor Service                    |                    |                             |  |  |  |
|                                                         |                    |                             |  |  |  |
|                                                         |                    |                             |  |  |  |
|                                                         |                    |                             |  |  |  |
|                                                         | Uninstall Property | ies Close                   |  |  |  |
| CPD0ate                                                 |                    |                             |  |  |  |

## INSTALLING NVIDIA DEBUG MANAGER FOR ANDROID NDK ECLIPSE PLUGIN

- **18.** Open Help / Install New Software and press the "Add" button.
- **19.** Press "Archive" and enter the location of the supplied update site archive (zip file). Then press "Ok".
- **20.** Open the "Developer Tools" folder in the available software list and select "NVIDIA Debug Manager for Android NDK".

| 🖶 Install                                                                                |                                                                                                    |
|------------------------------------------------------------------------------------------|----------------------------------------------------------------------------------------------------|
| Available Software<br>Check the items that you wish to install.                          |                                                                                                    |
| Work with: AndroidNDK - jar:file:/C:/Download/android/NvidiaDebugManagerF                | erForAndroidNDK201012132025.zip!/  Add  ftware by working with the <u>"Available Software Sites</u> " preferences. |
| type filter text                                                                         |                                                                                                    |
| Name V                                                                                   | Version                                                                                                    |
| <ul> <li>Output Developer Tools</li> <li>NVIDIA Debug Manager for Android NDK</li> </ul> | 0.9.9.201012132021                                                                                                 |
| Select All Deselect All 1 item selected                                                  |                                                                                                    |
| Details                                                                                  |                                                                                                    |
| I         Show only the latest versions of available software         □         Hid      | ide items that are already installed                                                                               |
| ✓ Group items by category What                                                           | nat is <u>already installed</u> ?                                                                                  |
| ☑ Contact all update sites during install to find required software                      |                                                                                                    |
| 0                                                                                        | < Back Next > Einish Cancel                                                                                        |

- **21.** Press Next, then Next again, then read and accept the End User License Agreement and press "Finish".
- **22.** Press "Ok" button on the security warning claiming that you are installing unsigned content. Wait for installation to complete, then agree to restart Eclipse by pressing "Restart Now".

#### **INSTALLING CYGWIN**

**23.** Install Cygwin and make sure Python 2.5 and Ncurses are selected to be installed.

| ygwin Setup - Select Packages                                                                                                    |                        |                 |                                      | -                                                                                                    |          |
|----------------------------------------------------------------------------------------------------|------------------------|-----------------|--------------------------------------|----------------------------------------------------------------------------------------------------|----------|
| Select Packages<br>Select packages to install                                                                                                    |                        |                 |                                      |                                                                                                    | E        |
| Search python Gear                                                                                                    |                        |                 |                                      | CKeep CPrev ⊙Curr CExp View Category                                                                                             | у        |
| Category New                                                                                                    | B                      | S               | Size                                 | Package                                                                                                    |          |
| 🗉 Net 📀 Default                                                                                                    |                        |                 |                                      |                                                                                                    |          |
| 🗆 Python 🚯 Default                                                                                                    |                        |                 |                                      |                                                                                                    |          |
| Skip                                                                                                    | n/a                    | nía             | 97k                                  | libboost_python1.43: Boost.Python runtime library                                                                                | _        |
| 2.5.5-1                                                                                                    | $\boxtimes$            |                 | 4,121k                               | python: Python language interpreter                                                                                              |          |
| Skip                                                                                                    | n/a                    | nía             | 46k                                  | python-cairo: Python bindings to libcairo                                                                                        |          |
| Skip                                                                                                    | n/a                    | n/a             | 182k                                 | python-crypto: Cryptographic algorithms and protocols for Python                                                                 |          |
| Skip                                                                                                    | n/a                    | n/a             | 3,785k                               | python-doc: Python HTML documentation                                                                                            |          |
| Skip                                                                                                    | n/a                    | n/a             | 102k                                 | python-feedparser: Universal Feed Parser for Python                                                                              |          |
| Ay Skip                                                                                                    | n/a                    | n/a             | 12k                                  | python-gamin: File and directory monitoring system (Python bindings)                                                             | ;)       |
| <b>€</b> Skip                                                                                                    | n/a                    | n/a             | 884k                                 | python-gdata: Python bindings for Google Data APIs                                                                               |          |
| AT SKIP                                                                                                    | n/a                    | n/a             | 2/4K                                 | python-gobject2.0: Python GLib/GObject/GIO bindings (runtime)                                                                    |          |
| <b>∢у</b> 5кір                                                                                                    | nja                    | n/a             | 122K                                 | python-gobject2.0-devel: Python GLIb/GObject/GIO bindings (deve                                                                  | elc      |
| <b>су </b> Скір                                                                                                    | nja<br>s/s             | nja<br>- /-     | 1.411                                | python-gst: Gnome Structured File Library (Python bindings)                                                                      |          |
| ку Skip                                                                                                    | ηa                     | ηία             | 1,411K                               | python-gtk2.0: Python bindings for G I K2 and libglade (runtime)                                                                 | _        |
|                                                                                                    |                        |                 |                                      | < <u>B</u> ack <u>N</u> ext > Can                                                                                                | cel      |
| ygwin Setup - Select Packages<br>Select Packages<br>Select packages to install                                                                                                    |                        |                 | -                                    | < <u>B</u> ack <u>N</u> ext > Can                                                                                                |          |
| ygwin Setup - Select Packages<br>Select Packages<br>Select packages to install<br>Gearch Incurse Qear                                                                                                    |                        | _               | _                                    | < <u>B</u> ack <u>N</u> ext > Can<br>-<br>-<br>-<br>-<br>-<br>-<br>-<br>-<br>-<br>-<br>-<br>-<br>-<br>-<br>-<br>-<br>-<br>-<br>- | cel      |
| ygwin Setup - Select Packages<br>Select Packages<br>Select packages to install                                                                                                    | B                      | q               | Gize                                 | < <u>Back</u> <u>Next</u> > Can<br>                                                                                              | cel      |
| ygwin Setup - Select Packages<br>Select Packages<br>Select packages to install<br>Gearch Incurse Gear<br>Category New                                                                                                    | B                      | S               | Size                                 | < Back Next > Can                                                                                                    | cel      |
| ygwin Setup - Select Packages<br>Select Packages<br>Select packages to install<br>Gearch Incurse Qear<br>Category New<br>All I Default<br>Devel I Default                                                                                                    | B                      | S               | Size                                 | < Back Next > Can                                                                                                    | cel      |
| ygwin Setup - Select Packages<br>Select Packages<br>Select packages to install<br>Search Incurse Qlear<br>Category New<br>All I Default<br>Devel I Default<br>E Devel I Default<br>E Libs I Default                                                                                                    | B                      | S               | Size                                 | < Back Next > Can                                                                                                    | cel      |
| ygwin Setup - Select Packages<br>Select Packages<br>Select packages to install<br>Search Incurse Qear<br>Category New<br>All I Default<br>Devel I Default<br>Devel I Default<br>Ubis I Default<br>Default                                                                                                    | B                      | S               | Size                                 | < Back Next > Can C Keep ○ Prev ⓒ Qurr ○ Exp View Category Package                                                               | cel      |
| ygwin Setup - Select Packages<br>Select Packages<br>Select packages to install<br>Search Incurse Qear<br>Category New<br>All I Default<br>Devel I Default<br>Ubis I Default<br>Utils I Default<br>I Utils I Default<br>I Utils I Default<br>I I Default<br>I I Default | B                      | S               | Size<br>350k                         | < Back Next > Canal C Keep ○ Prev ⓒ Qur ○ Exp View Category Package ncurses: Utilities for terminal handling                     | cel      |
| ygwin Setup - Select Packages<br>Select Packages<br>Select packages to install<br>Search Incurse Qear<br>Category New<br>All I Default<br>Devel I Default<br>Ubis I Default<br>Utils I Default<br>I Utils I Default<br>I Strip Skip                                                                                                    | B                      | S               | Size<br>350k<br>152k                 | < Back Next > Can                                                                                                    | cel      |
| ygwin Setup - Select Packages<br>Select Packages<br>Select packages to install<br>Search Incurse Qear<br>Category New<br>All I Default<br>Devel I Default<br>Utils I Default<br>Utils I Default<br>I Utils I Default<br>I Strip<br>I Skip<br>I Skip<br>I Skip                                                                                                    | B                      | S               | Size<br>350k<br>152k<br>176k         | < Back Next > Can                                                                                                    | cel      |
| ygwin Setup - Select Packages<br>Select packages to install<br>Search Incurse Qear<br>Category New<br>All I Default<br>Devel I Default<br>Utils I Default<br>Utils I Default<br>Skip<br>Skip<br>Skip<br>Skip                                                                                                    | B                      | S               | Size<br>350k<br>152k<br>176k<br>170k | < Back                                                                                                    | cel<br>y |
| ygwin Setup - Select Packages<br>Select Packages<br>Select packages to install<br>Search ncurse<br>Category New<br>☐ All I Default<br>☐ Devel I Default<br>☐ Utils I Default<br>☐ Utils I Default<br>☐ Skip<br>I Skip<br>I Skip<br>I Skip<br>I Skip                                                                                                    | B                      | S<br>n/a<br>n/a | Size<br>350k<br>152k<br>176k<br>170k | < Back                                                                                                    | cel      |
| ygwin Setup - Select Packages         Select Packages         Select packages to install         Search Incurse       Qlear         Category       New         All I O Default         I Devel I Default         I Utils I Default         I Utils I Default         I Skip         I Skip         I Skip         I Skip         I Hide obsolete packages                                                                                                    | B                      | S<br>n/a<br>n/a | Size<br>350k<br>152k<br>176k<br>170k | < Back                                                                                                    |          |
| ygwin Setup - Select Packages<br>Select Packages<br>Select packages to install<br>Search Incurse Qear<br>Category New<br>☐ All I Default<br>☐ Devel I Default<br>☐ Utils I Default<br>☐ Utils I Default<br>I Utils I Default<br>I Skip<br>I Skip<br>I Skip<br>I Skip<br>I Skip<br>I Skip<br>I Skip<br>I Skip<br>I Skip<br>I Skip<br>I Skip<br>I Skip<br>I Skip<br>I Skip<br>I Skip<br>I Skip                                                                                                    | B<br>N(a<br>n(a<br>n(a | S<br>n/a<br>n/a | Size<br>350k<br>152k<br>176k<br>170k | < Back                                                                                                    |          |

**24.** Add  $CYGWIN_INSTALL_DIR\bin to your PATH environment variable.$ 

|                                          | VOIUC                                                                                 |
|------------------------------------------|---------------------------------------------------------------------------------------|
| path                                     | C:\software\cygwin\bin;C:\Java\jdk1.6                                                 |
| QTDIR                                    | C: \software \android \qt                                                             |
| TEMP                                     | %USERPROFILE%\AppData\Local\Temp                                                      |
| TMP                                      | %USERPROFILE%\AppData\Local\Temp                                                      |
|                                          |                                                                                       |
|                                          | New Edit Delete                                                                       |
| ystem variables —                        |                                                                                       |
| ystem variables —<br>Variable            | Value                                                                                 |
| ystem variables –<br>Variable<br>ComSpec | Value<br>C:\Windows\system32\cmd.exe                                                  |
| ystem variables                          | Value<br>C:\Windows\system32\cmd.exe<br>NO                                            |
| variables                                | Value<br>C:\Windows\system32\cmd.exe<br>NO<br>C:\Program Files\PuTTY\plink.exe        |
| vstem variables                          | Value<br>C:\Windows\system32\cmd.exe<br>NO<br>C:\Program Files\PuTTY\plink.exe<br>u:\ |
| vstem variables                          | Value<br>C:\Windows\system32\cmd.exe<br>NO<br>C:\Program Files\PuTTY\plink.exe<br>u:\ |

**25.** In Eclipse, select the menu item "Window->Preferences", select "C/C++ -> Debug -> Common Source Lookup Path", click "Add" and select "Path Mapping".

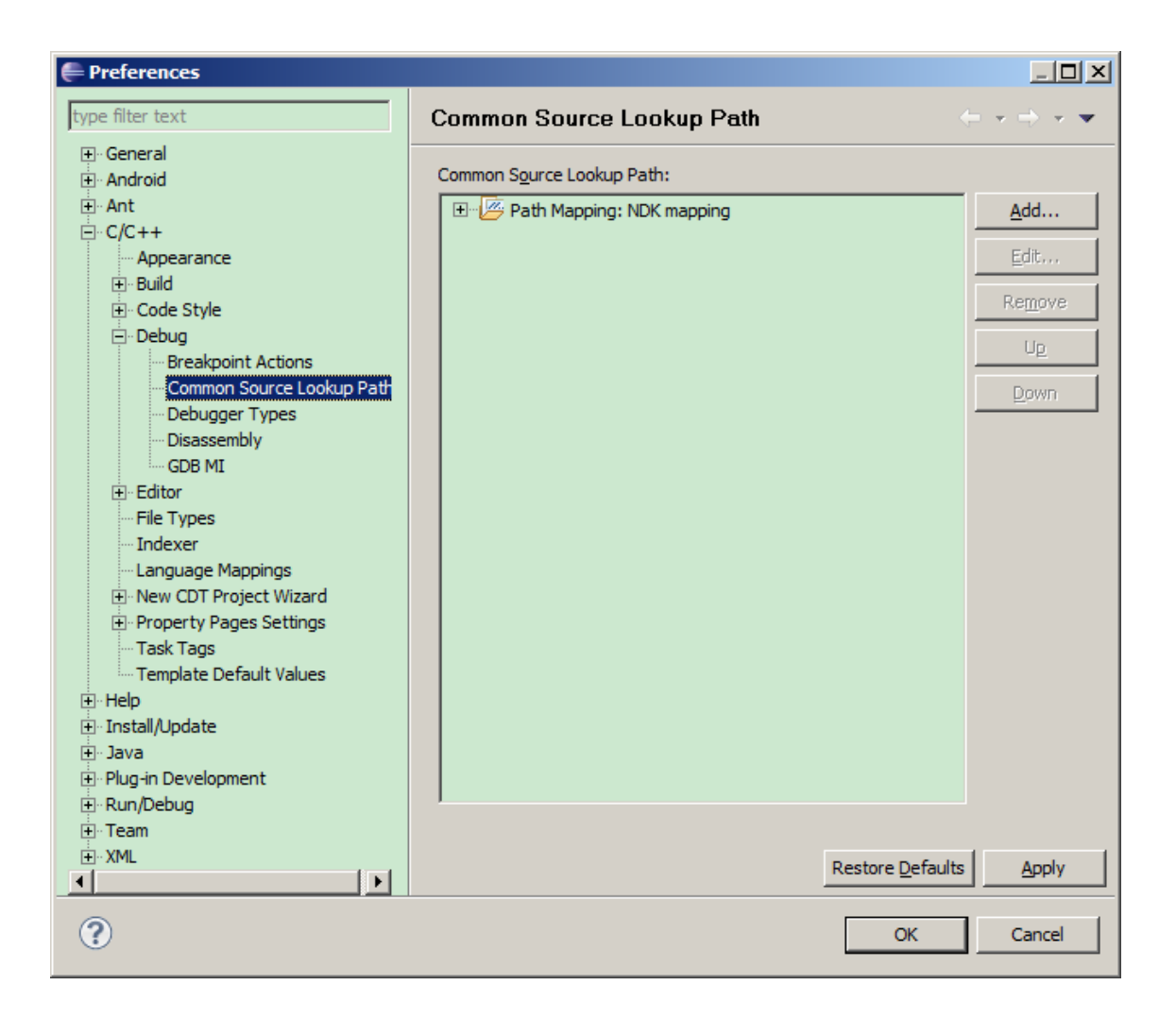

Under "Compilation path", type "\cygdrive\c" and under "Local file system path",select "C:". This ensures that gdb and Eclipse are on the same page with regards to source code. If your source code resides on other drives than C:, please add those

drives too in a similar manner.

| 🖉 Path Mappings                           | <u>_ D ×</u> |
|-------------------------------------------|--------------|
| Specify the mapping paths                 |              |
| Name: NDK mapping                         |              |
| Compilation path: Local file system path: | Add          |
| C:\                                       | Remove       |
|                                           | Up           |
|                                           | Down         |
|                                           |              |
|                                           |              |
|                                           | -            |
|                                           |              |
| ОК ОК                                     | Cancel       |

**26.** The installation now is complete. To verify installation import event\_lorenz from the Tegra sample projects, build the project, right click the project->Debug as->Android NDK application.

# TROUBLESHOOTING

### LIMITATIONS

#### **Missing Breakpoints**

The current version of the plugin may be missing breakpoint in native code executed before GDB is attached. We recommend that the developer wanting to debug native code that could be executed during this transient period add a while(i) with int i would be initialized to a non-zero value, and changing the i to zero once GDB is attached, in order to resume the debugging session and hit the breakpoint.

#### **REPORTING ISSUES**

In case of problems working with the NVIDIA Debug Manager for Android NDK plugin the following information might be helpful to provide with a bug report:

- Exact versions of Android SDK and Android NDK.
- Exact versions of installed Eclipse software (From Eclipse it is easy to obtain this information from "Help" / "About Eclipse SDK" / "Installation Details" / "Configuration".
- Eclipse error log which resides in \$workspace\_location/.metadata/.log, where \$workspace\_location is the location of your Eclipse workspace.
- Android console output.
- General description what the problem is and how to reproduce the problem.

and post the issue to the following Tegra Android Development support forum with a subject line referring to the Debug Manager plugin:

http://developer.nvidia.com/tegra/forums/tegra-forums/android-development

Troubleshooting

#### Notice

ALL NVIDIA DESIGN SPECIFICATIONS, REFERENCE BOARDS, FILES, DRAWINGS, DIAGNOSTICS, LISTS, AND OTHER DOCUMENTS (TOGETHER AND SEPARATELY, "MATERIALS") ARE BEING PROVIDED "AS IS." NVIDIA MAKES NO WARRANTIES, EXPRESSED, IMPLIED, STATUTORY, OR OTHERWISE WITH RESPECT TO THE MATERIALS, AND EXPRESSLY DISCLAIMS ALL IMPLIED WARRANTIES OF NONINFRINGEMENT, MERCHANTABILITY, AND FITNESS FOR A PARTICULAR PURPOSE.

Information furnished is believed to be accurate and reliable. However, NVIDIA Corporation assumes no responsibility for the consequences of use of such information or for any infringement of patents or other rights of third parties that may result from its use. No license is granted by implication of otherwise under any patent rights of NVIDIA Corporation. Specifications mentioned in this publication are subject to change without notice. This publication supersedes and replaces all other information previously supplied. NVIDIA Corporation supersedes are rot authorized as critical components in life support devices or systems without express written approval of NVIDIA Corporation.

#### Trademarks

NVIDIA, the NVIDIA logo, and <add all the other product names listed in this document> are trademarks and/or registered trademarks of NVIDIA Corporation in the U.S. and other countries. Other company and product names may be trademarks of the respective companies with which they are associated.

#### Copyright

 $\ensuremath{\mathbb C}$  2010 NVIDIA Corporation. All rights reserved.

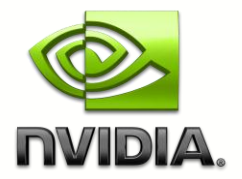